# Téléphone 67i

L'assistance en ligne

https://assistance.orange.fr/Connect\_Pro

L'assistance téléphonique : 3901

Le service est gratuit et l'appel est au prix d'une communication normale selon l'offre détenue, ou décompté du forfait. Le temps d'attente avant la mise en relation avec votre conseiller est gratuit depuis les réseaux Orange.

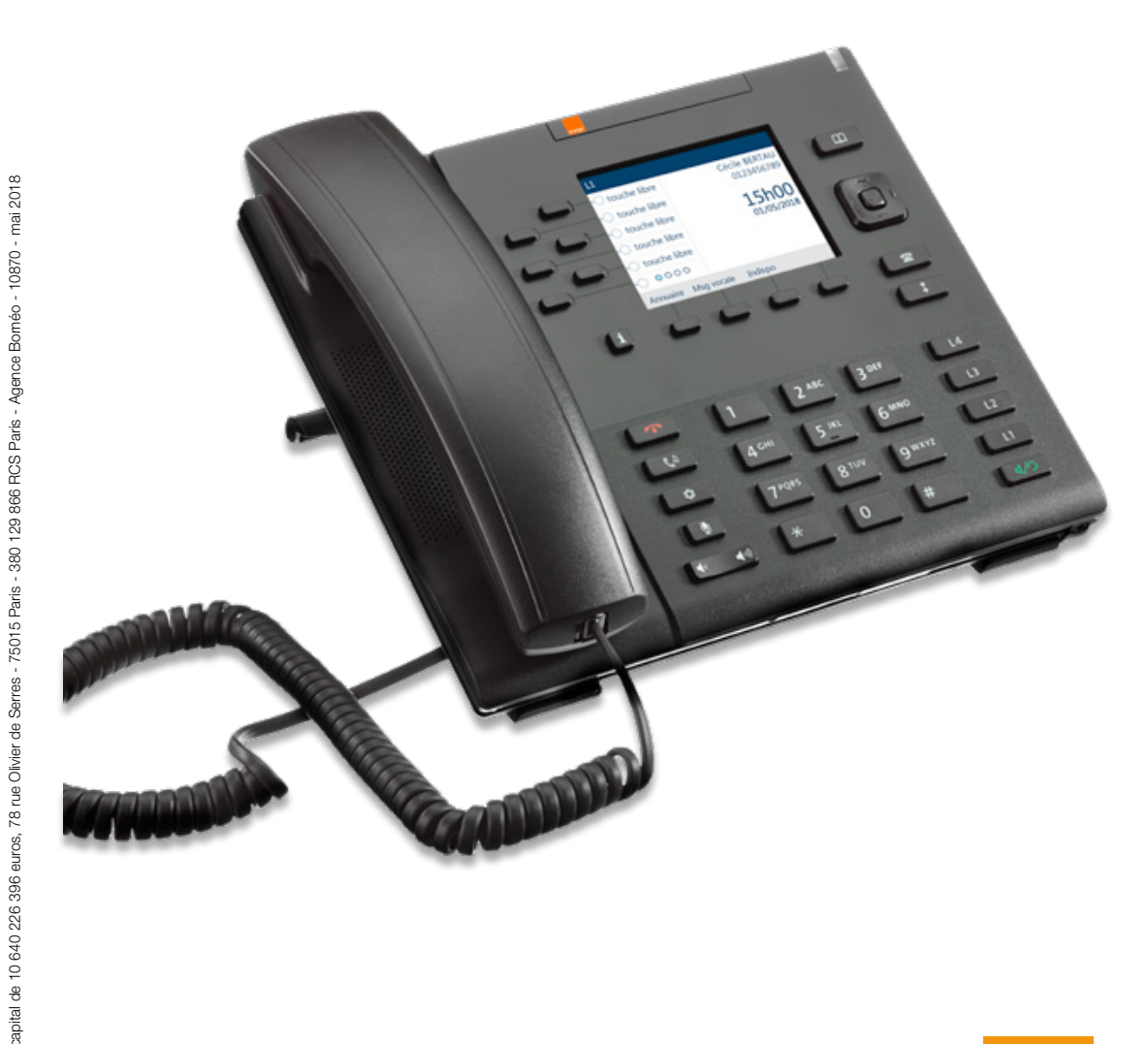

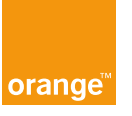

Drange, SA

# **Bienvenue**

### Sommaire

### Ce guide vous accompagne dans l'installation de votre téléphone 67i.

| Contenu du pack                              | 2  |
|----------------------------------------------|----|
| Présentation du téléphone 67i                | 3  |
| Installation                                 | 4  |
| Assistance                                   | 15 |
| Installer un casque audio (avec ou sans fil) | 16 |
|                                              |    |

## Contenu du pack

### Présentation du téléphone 67i

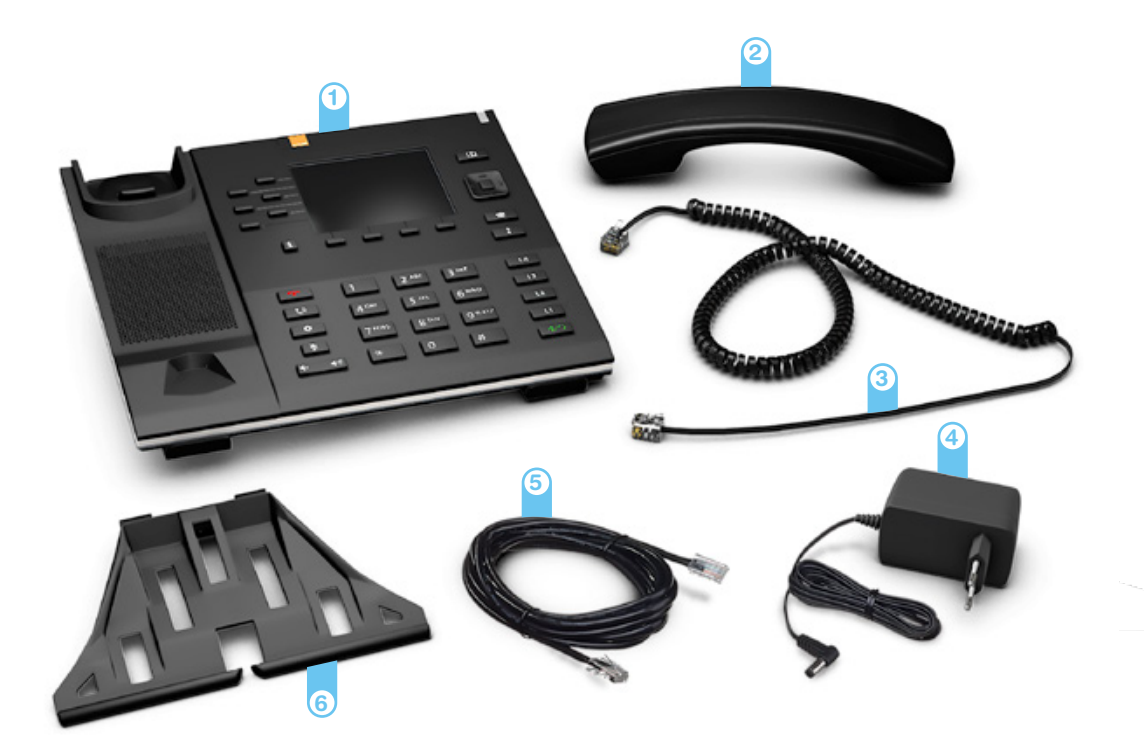

1 Téléphone 67i

② Combiné

3 Cordon de combiné Permet de raccorder le combiné au téléphone.

- Bloc d'alimentation Permet de raccorder le téléphone 67i à une prise électrique.
- 5 Câble Ethernet Permet de raccorder le téléphone 67i à la Livebox Pro.
- Support de téléphone réversible Permet d'utiliser deux angles d'inclinaison.

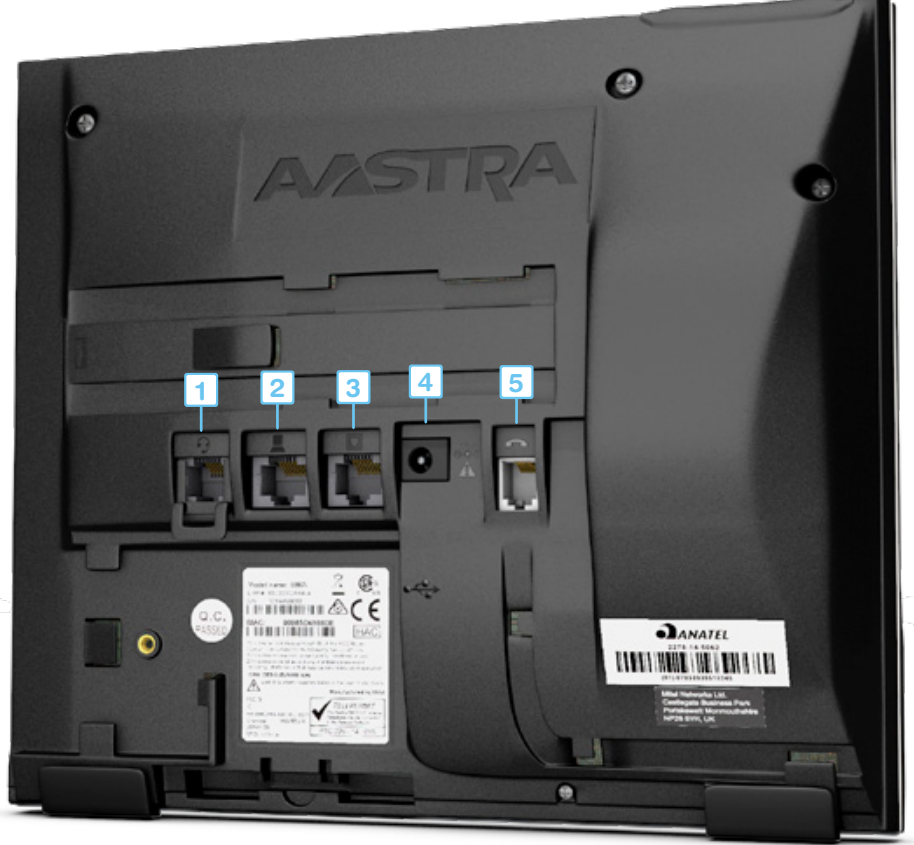

- Prise casque Permet d'utiliser un casque téléphonique.
- Prise ordinateur Permet de raccorder un ordinateur à votre réseau.
- Prise LAN Permet de raccorder le téléphone 67i à la Livebox Pro.
- Prise d'alimentation Veillez à utiliser uniquement le bloc d'alimentation fourni dans le pack.
- 5 Prise combiné Permet de raccorder le combiné au téléphone.

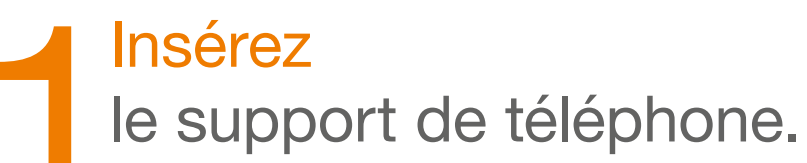

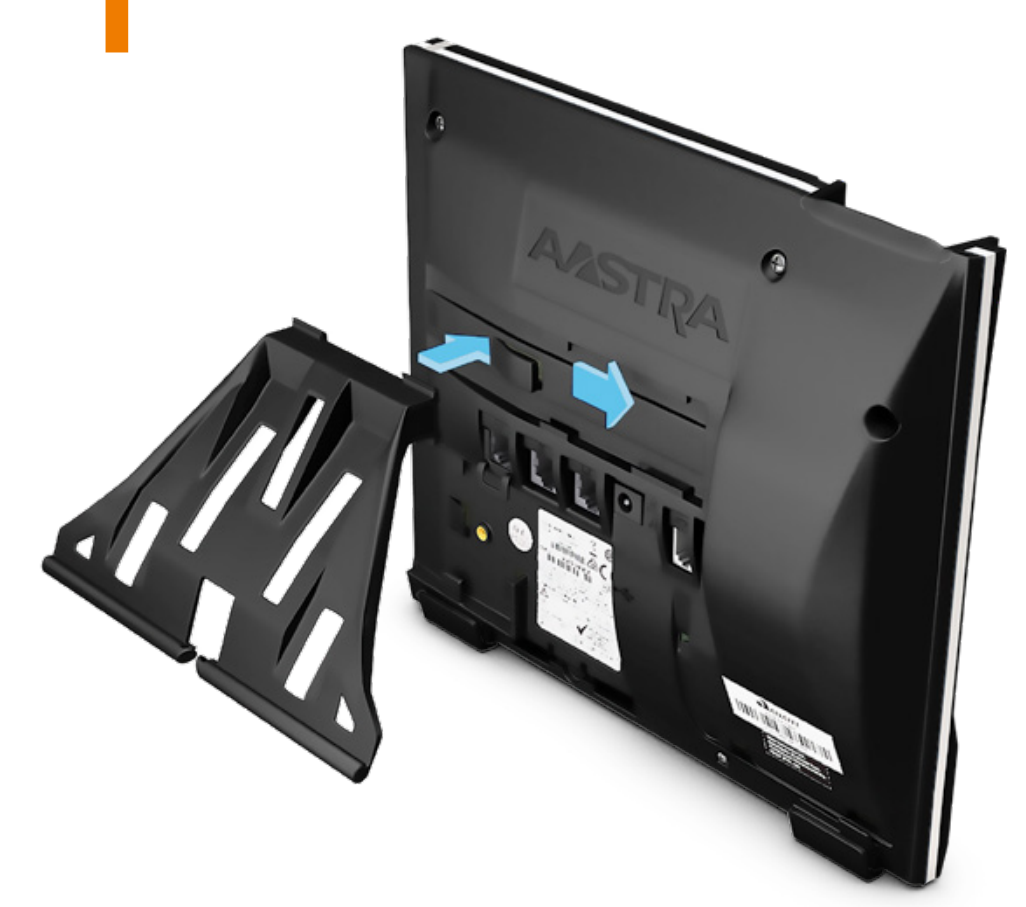

Le sens d'insertion détermine l'inclinaison du téléphone.

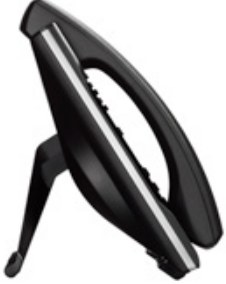

position haute

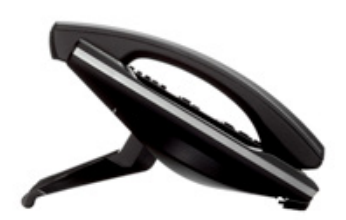

position basse

 Branchez
 le cordon sur la prise
 « combiné », passez le câble dans la rainure, puis raccordez-le au combiné.

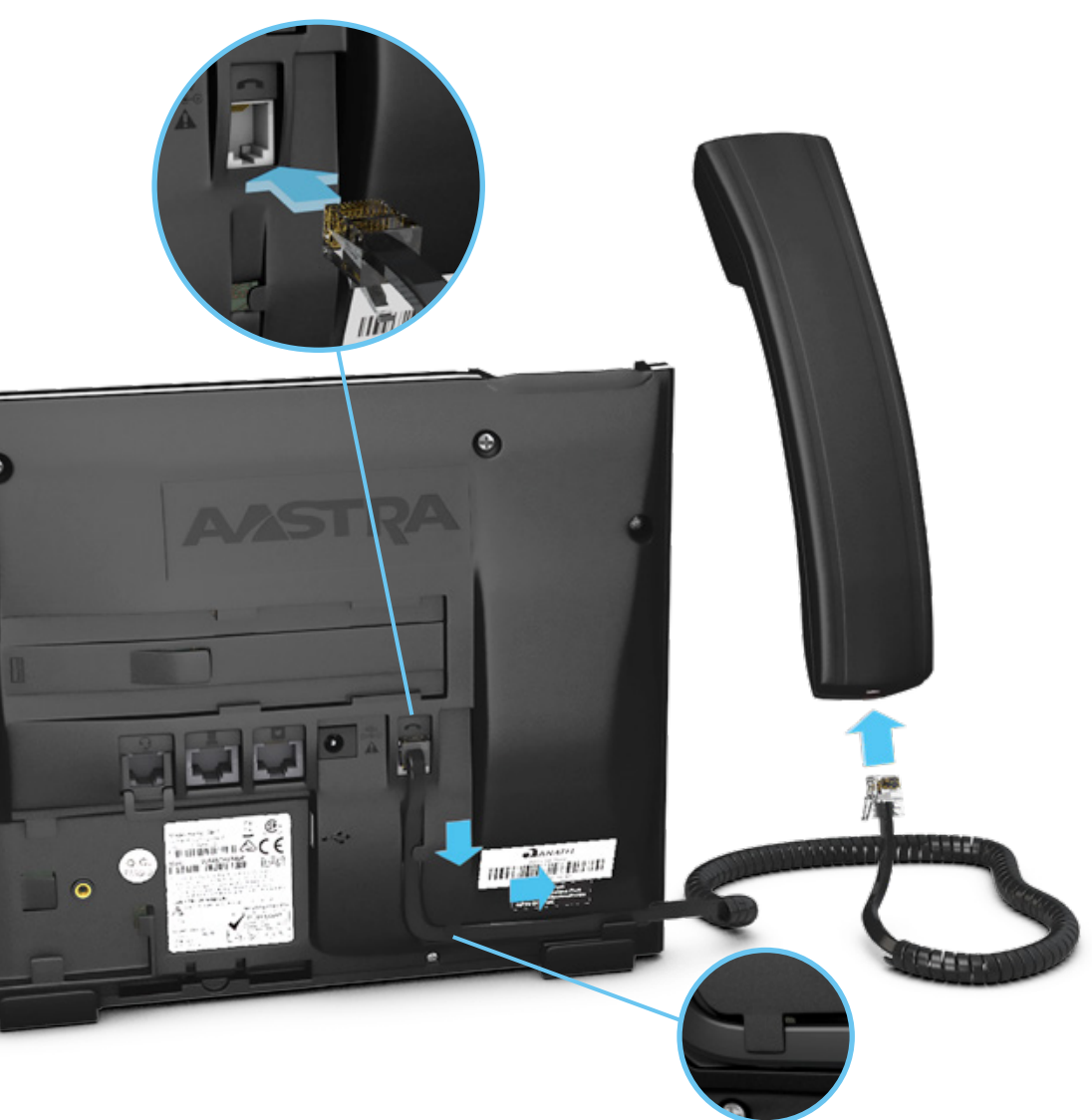

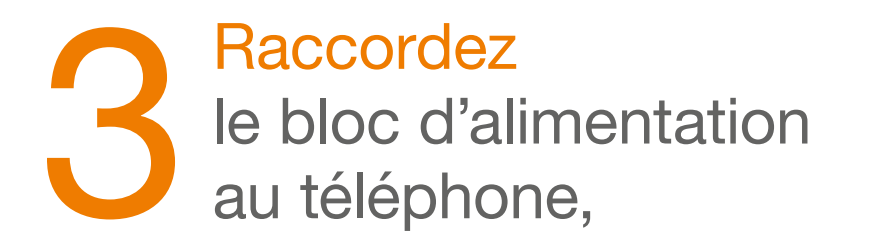

puis à une prise électrique.

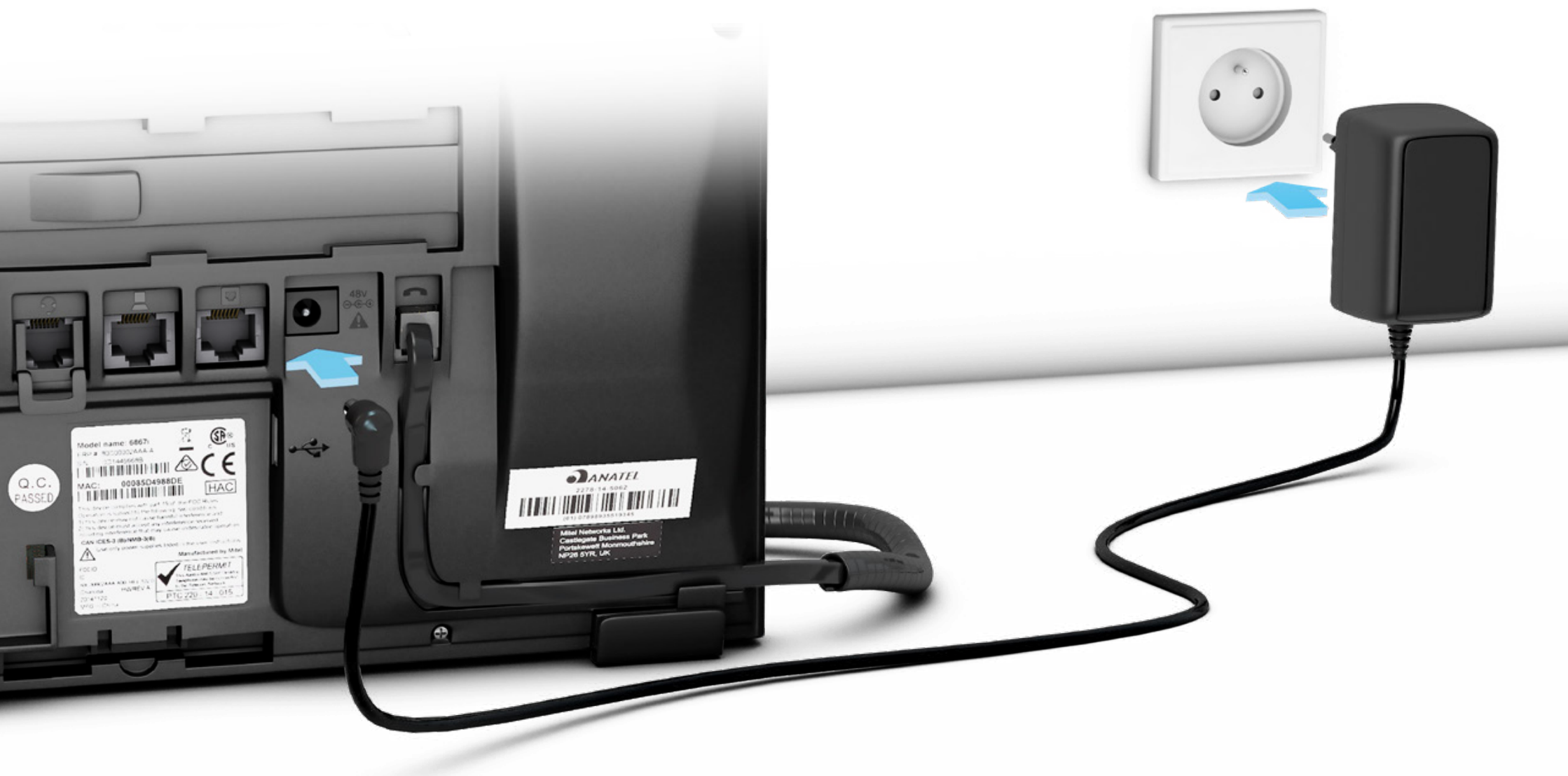

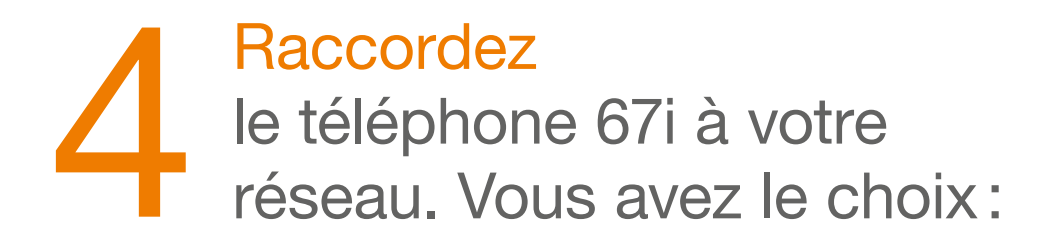

Soit directement à la Livebox Pro.

Dans ce cas raccordez une extrémité du câble Ethernet à la prise « LAN » du téléphone 67i, puis l'autre extrémité à l'une des prises Ethernet numérotées de 1 à 3 de la Livebox Pro.

Soit à une prise de votre réseau informatique.

Dans ce cas raccordez une extrémité du câble Ethernet à la prise « LAN » du téléphone 67i, puis l'autre extrémité à une prise Ethernet de votre réseau informatique.

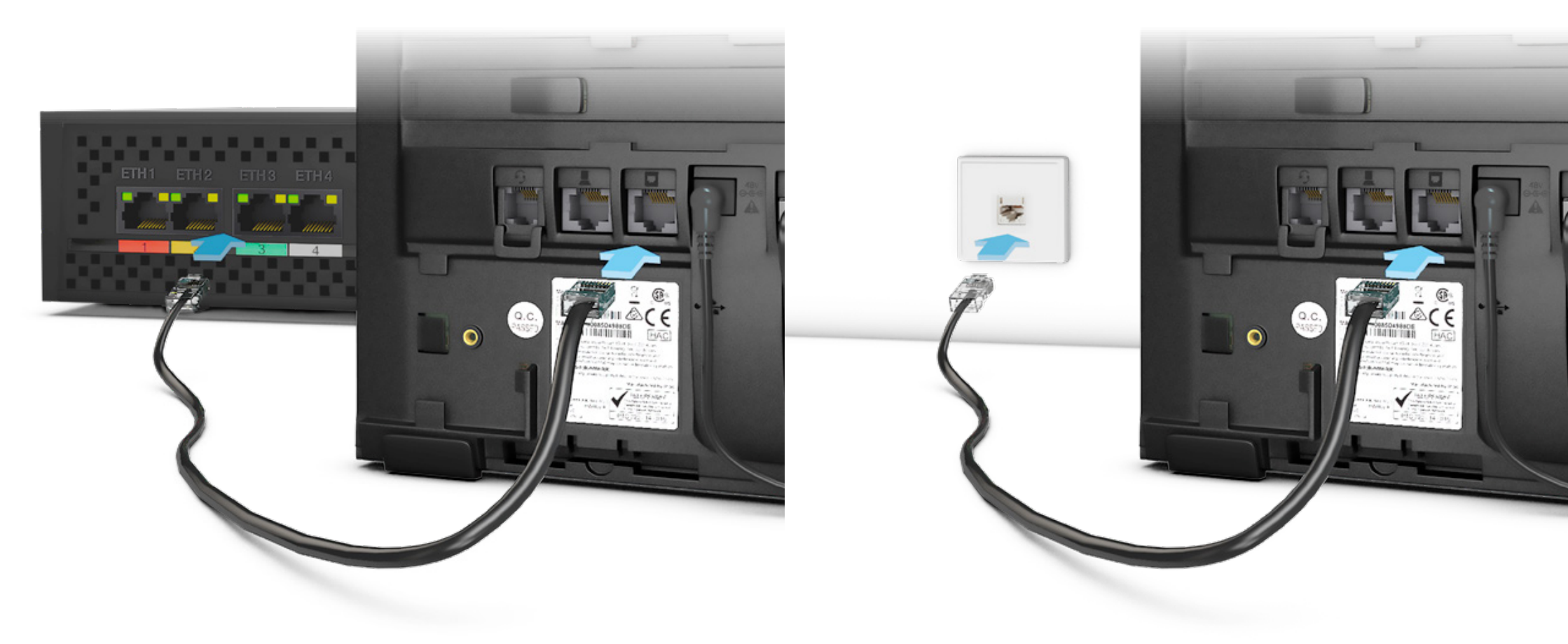

5 Si besoin, utilisez la prise « ordinateur » pour raccorder un ordinateur à votre réseau en utilisant un câble Ethernet<sup>\*</sup>.

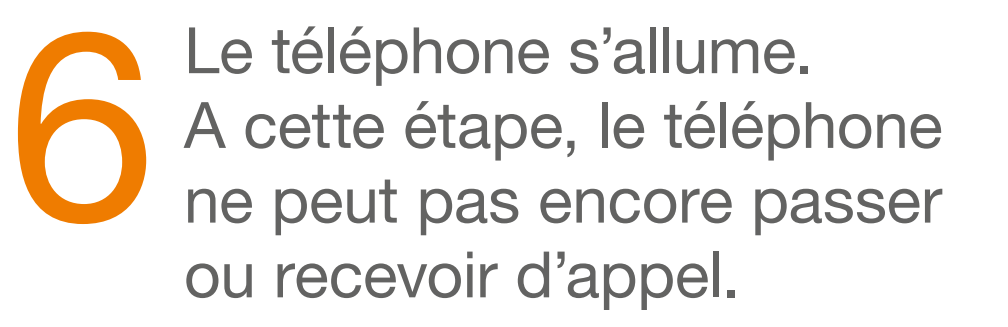

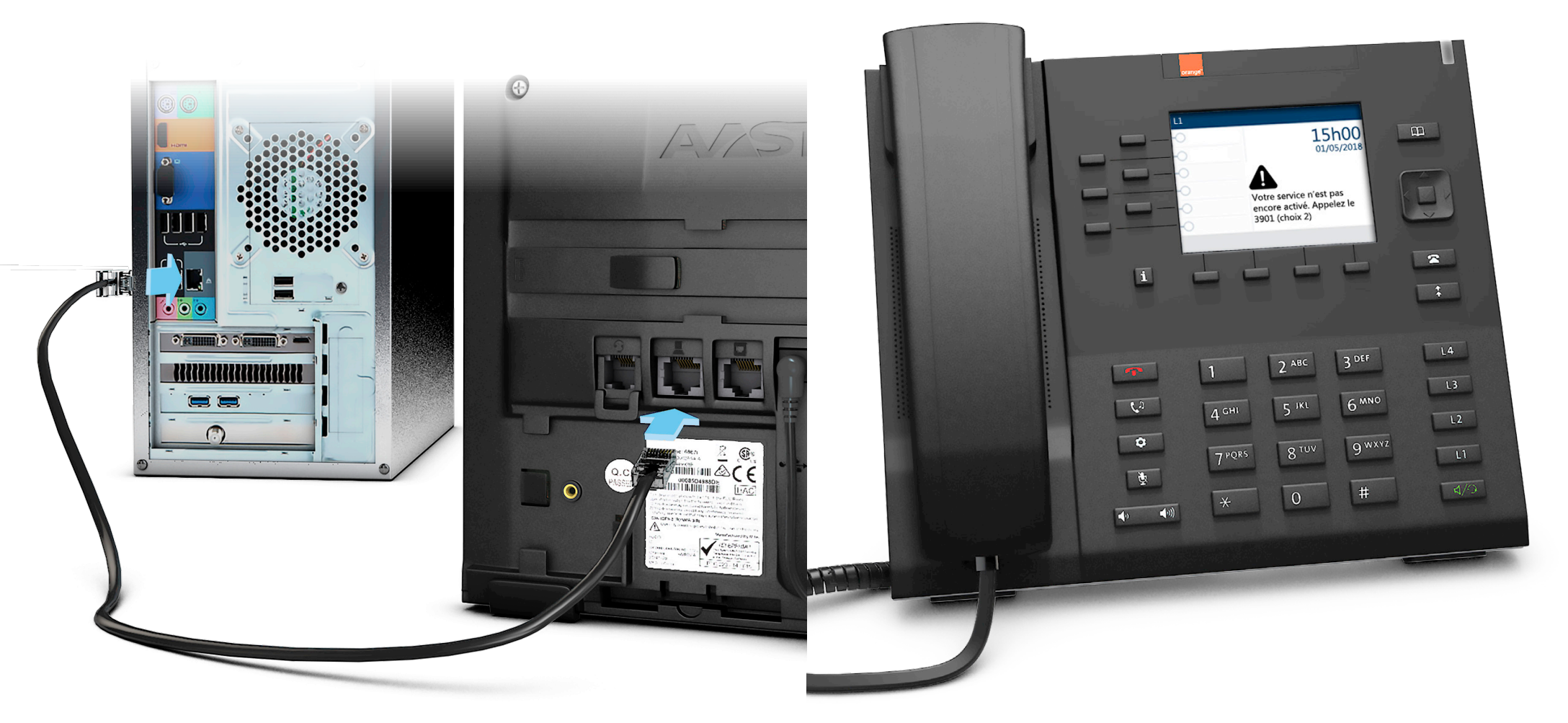

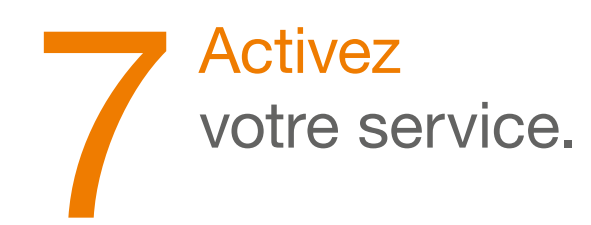

#### Votre service n'est pas activé ?

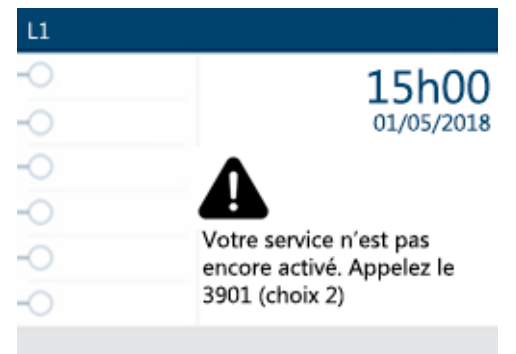

Munissez-vous de votre n° de ligne principale rappelé dans les courriers Orange et appelez le 3901 (choix 2)\*, qui vous donnera le délai d'activation du service.

Après activation, redémarrer le téléphone en débranchant puis rebranchant le bloc d'alimentation (pages 6 et 7).

### 8 Activez votre messagerie vocale.

Appuyez sur la touche Msg. vocale du téléphone et suivez les indications du serveur vocal.

Vous devrez vous créer un code d'accès personnel qui doit comprendre 5 à 8 chiffres.

Ensuite, ce code d'accès ne vous sera demandé que pour consulter votre messagerie vocale à partir de n'importe quelle autre ligne téléphonique, en appelant :

- depuis la France : 0155 255 355
- depuis l'étranger : +33 155 255 355.

#### Votre service est activé ?

| L1                               |                             |                   |
|----------------------------------|-----------------------------|-------------------|
| -O touche libre                  | Cécile BERTAU<br>0123456789 |                   |
| <ul> <li>touche libre</li> </ul> | ore 15h00<br>ore 01/05/2018 | L'écrai<br>vous p |
|                                  |                             |                   |
| - touche libre                   |                             |                   |
|                                  |                             | Tecevo            |
|                                  |                             |                   |
| Annuaire Msg vocale              | Indispo                     |                   |

L'écran du téléphone change et vous pouvez désormais passer ou recevoir des appels.

\*Service disponible du lundi au vendredi de 8h à 19h.

Le service est gratuit et l'appel est au prix d'une communication normale selon l'offre détenue, ou décompté du forfait. Le temps d'attente avant la mise en relation avec votre conseiller est gratuit depuis les réseaux Orange.

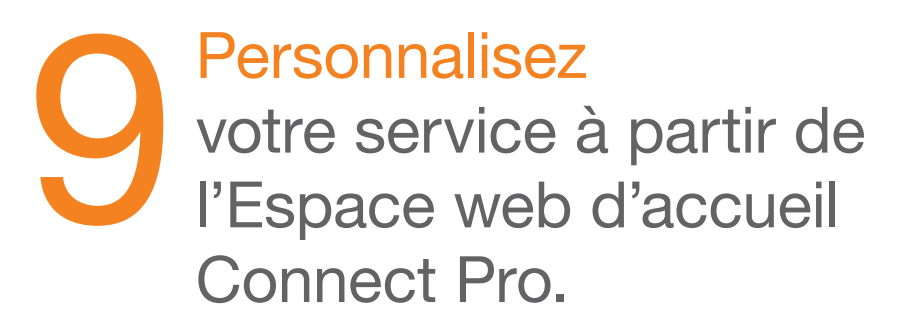

Pour y accéder depuis n'importe quel équipement (ordinateur, Smartphone ou tablette), ouvrez votre navigateur internet puis entrez l'adresse : https://connect.pro.orange.fr

### Téléchargez et profitez des applications Smartphone, tablette et ordinateur Connect Pro

Versions Android et Apple : disponibles dans les stores.

Versions windows et mac : téléchargeables à partir de l'Espace web Connect Pro.

### Assistance

Vous ne pouvez plus émettre et/ou recevoir d'appel?

- Si le problème concerne l'ensemble de vos téléphones :
- 1 Eteignez, puis allumez votre Livebox. Le démarrage de la Livebox nécessite environ 5 minutes.
- 2 Débranchez électriquement tous les téléphones, et branchez-les à nouveau.

Le démarrage complet des téléphones nécessite environ 2 minutes.

 Si le problème concerne un seul téléphone, débranchez électriquement le téléphone, puis branchez-le à nouveau. Le démarrage complet du téléphone nécessite environ 2 minutes.

Si la panne persiste, contactez l'assistance téléphonique.

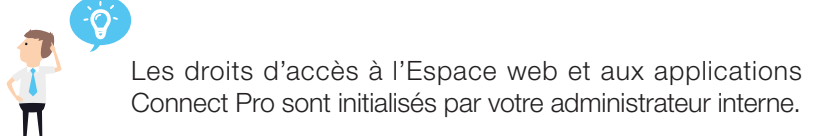

### Installer un casque audio

1 Branchez le casque sur le téléphone (2 possibilités) Connexion en USB

Connexion en RJ11/RJ45

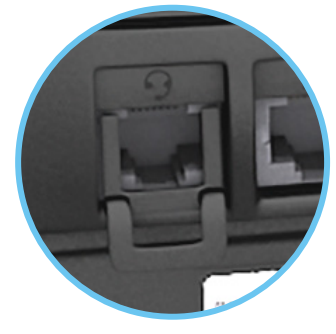

Selon le format de votre casque (RJ11 ou RJ45), laissez ou retirez le détrompeur qui se trouve dans le port casque (face arrière du téléphone). Selon la marque du casque, respectez les cordons d'adaptation entre le casque et le téléphone.

Retirez l'opercule du port USB situé à l'arrière du téléphone, puis branchez le port USB de votre casque (ou du dongle USB pour un casque sans fil).

### 3 Réglez le mode DHSG (2 possibilités)

- Connexion en RJ11/RJ45 Sélectionnez « DHSG activé », puis validez avec la touche « Sauver ».
- Connexion en USB Sélectionnez « DHSG désactivé », puis validez avec la touche « Sauver ».

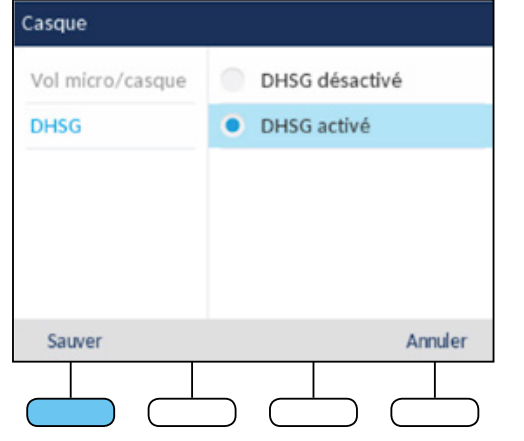

| Vol micro/casque | DHSG désactivé |
|------------------|----------------|
| DHSG             | DHSG activé    |
|                  |                |
|                  |                |
|                  |                |
|                  |                |
|                  |                |

4 Réglez l'ordre d'utilisation des périphériques audio Dans le menu Audio/Casque, sélectionnez « Mode Audio » puis « HParleur/Casque ». Ensuite, validez avec la touche « Sauver ».

#### 2 Accédez au menu Casque

Accédez au menu de programmation en appuyant sur la touche Faites défiler le menu, sélectionnez « Audio » avec la touche 🗸 Choisissez le menu « Casque ».

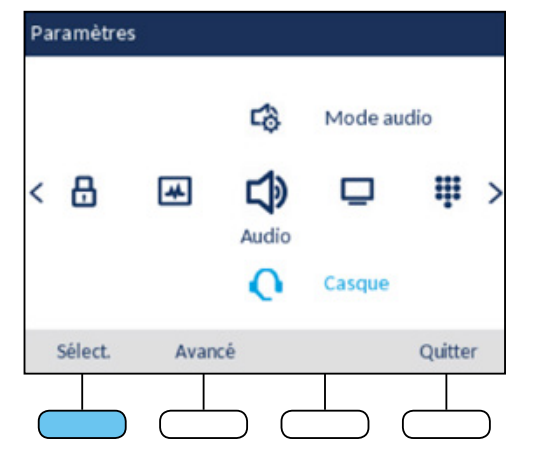

| Mode audio      |
|-----------------|
| Aut-parleur     |
| Casque          |
| HParleur/Casque |
| Casque/M libres |
|                 |
|                 |
| Sauver Annuler  |
|                 |